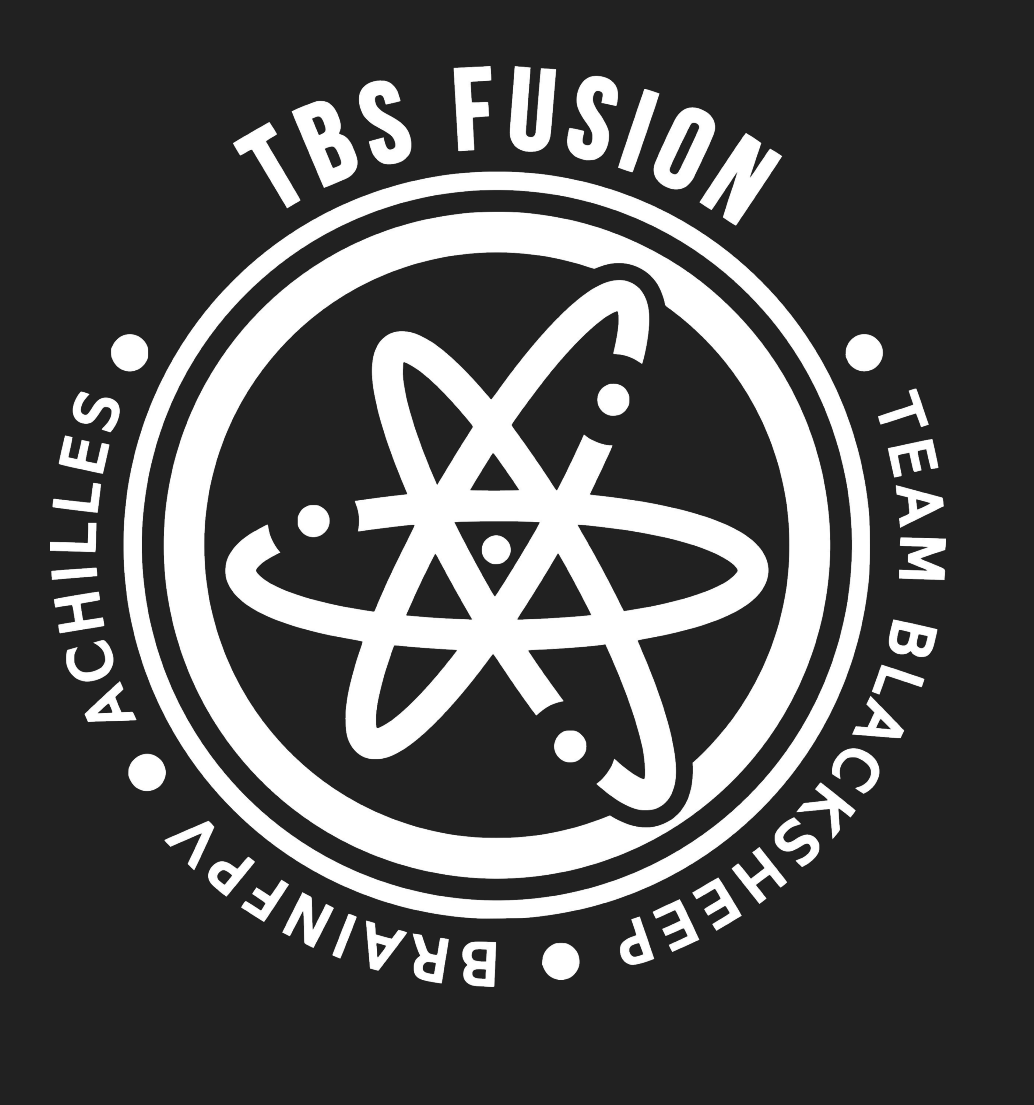

USER MANUAL

EDITED: SEPT 23, 2019

Volume 1

# TABLE OF CONTENTS

| 1. | INTRODUCTION 3        |              |              |       |        |  |  |  |  |  |
|----|-----------------------|--------------|--------------|-------|--------|--|--|--|--|--|
| 2. | LA                    | LAYOUT       |              |       |        |  |  |  |  |  |
| 3. | OVERVIEW              |              |              |       |        |  |  |  |  |  |
| 4. | INSTALLATION / FAQ    |              |              |       |        |  |  |  |  |  |
| 5. | NAVIGATING THE FUSION |              |              |       |        |  |  |  |  |  |
|    | a.                    | JO           | STICK        |       | 8      |  |  |  |  |  |
|    | b.                    | Mai          | n screen - N | ATRIX | 8      |  |  |  |  |  |
|    | C.                    | c. FAVORITES |              |       |        |  |  |  |  |  |
|    | d. MAIN MENU          |              |              |       |        |  |  |  |  |  |
|    |                       | i.           | BANDSCAN     |       | 9      |  |  |  |  |  |
|    |                       | ii.          | SETTINGS     |       | 9 - 10 |  |  |  |  |  |
|    |                       | iii.         | QUAD FIND    |       | 11     |  |  |  |  |  |
|    |                       | iv.          | MULTILOCK    |       | 11     |  |  |  |  |  |
|    |                       | V.           | LAPTIMER     |       | 11     |  |  |  |  |  |
|    |                       | vi.          | AUTO LOCK    |       | 11     |  |  |  |  |  |
| 6. | SU                    | PP           | ORT          |       | 12     |  |  |  |  |  |

# INTRODUCTION

If you are reading this, you probably just purchased the best goggle module in the world, the TBS FUSION, which was a collaboration with the nerds over at BrainFPV, the magician behind Achilles FPV, and the sexy unicorns over at Team Blacksheep. We know you are super excited to get started. So, before you start plugging stuff in, we all just wanted to say "thank you" for being amazing and supporting our endeavour to help make your flight better!

## WITHOUT FURTHER ADO...

## LET'S GET MAGICAL

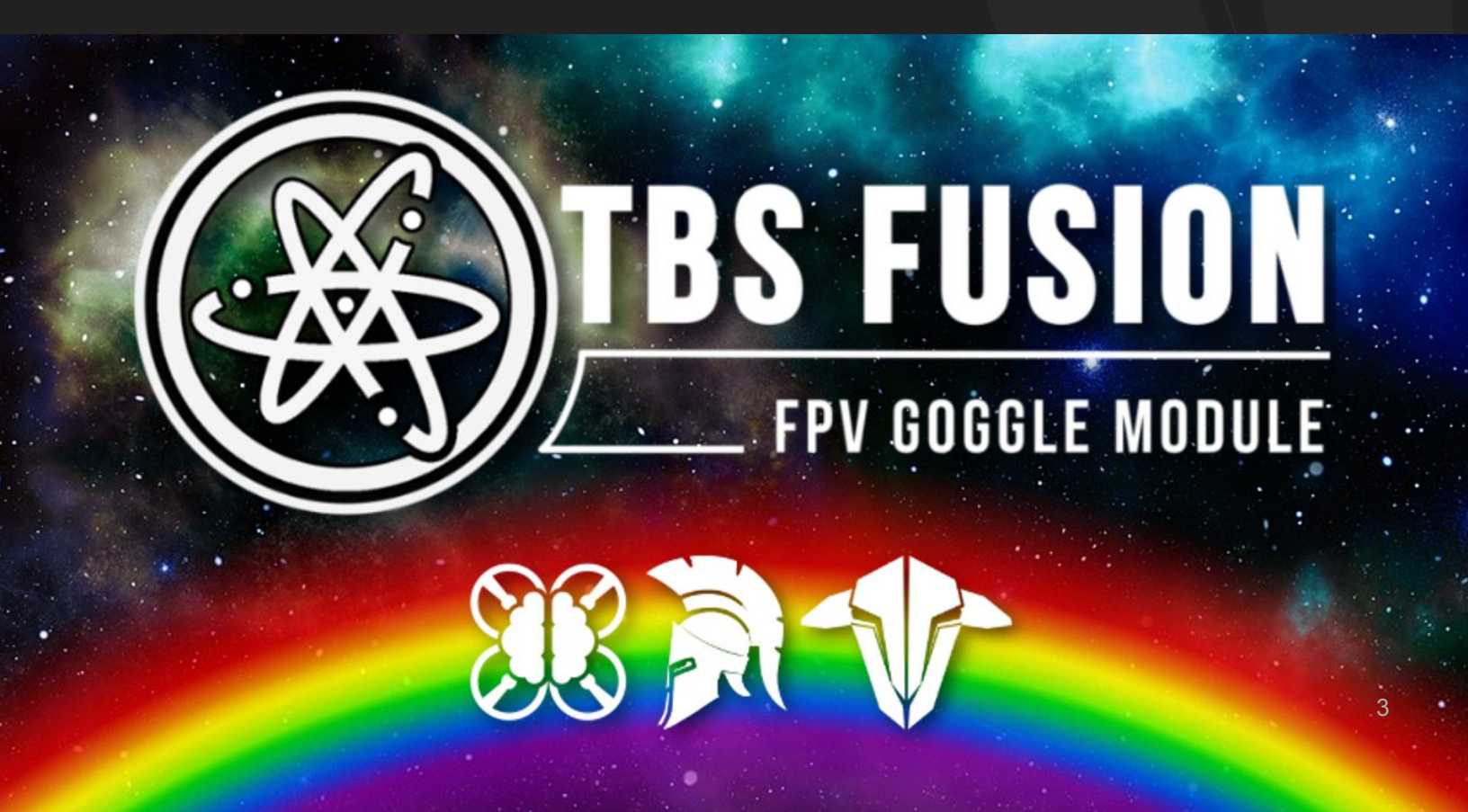

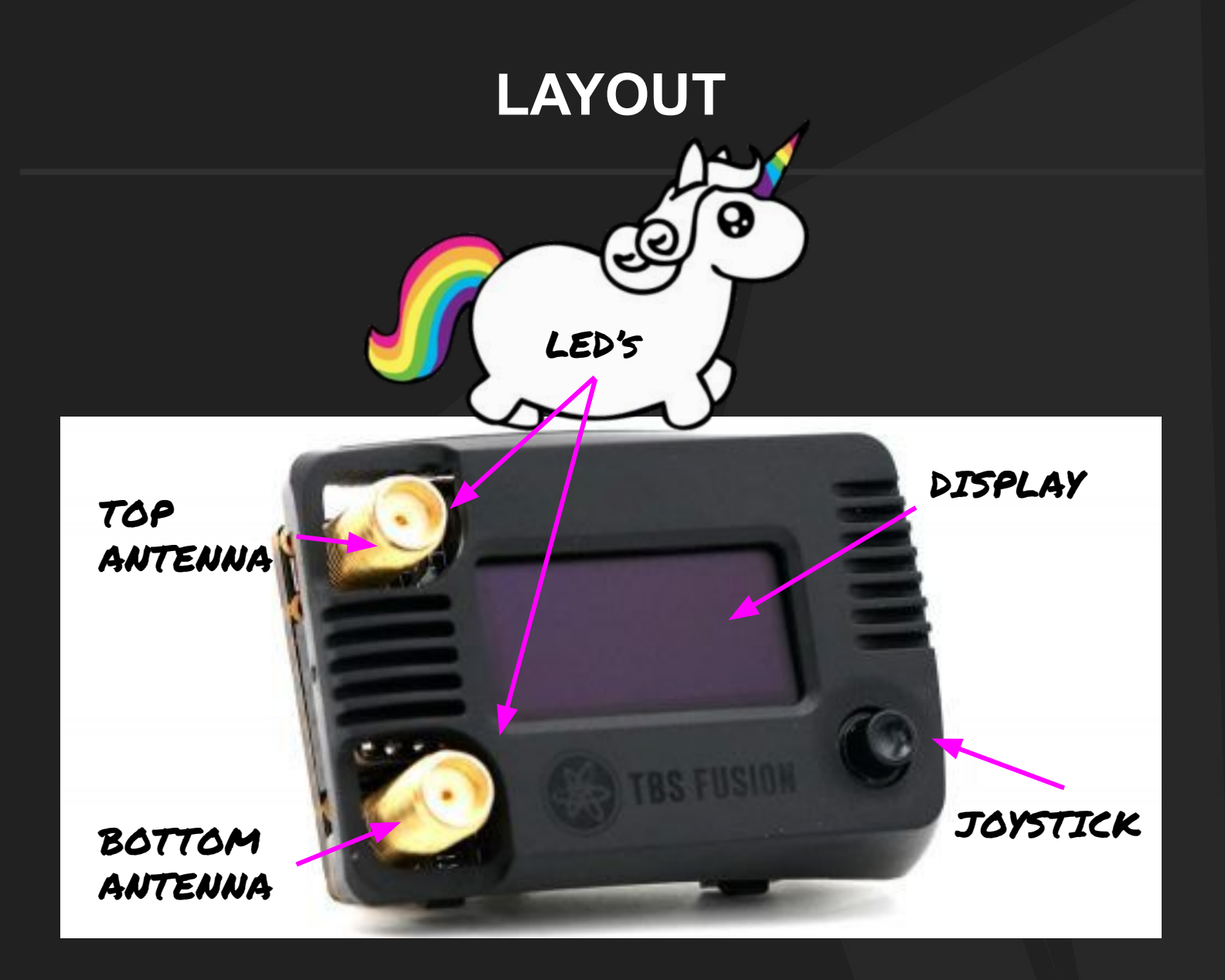

**ANTENNA CONNECTORS:** Connect SMA antennas here. Some Stubby Antennas will need an adapter to fit. But don't worry, we included a right angle adaptor in the box.

**DISPLAY:** OLED display showing status information and menu. The same information is also shown in your goggles on-screen display (OSD).

**JOYSTICK:** 5D joystick to navigate the menu etc. Center press is "enter".

**LED's:** Shiny blue LED's showing which antenna is being used. Yes, sometimes both are on, as Fusion uses both antennas when both signals are good #trappicornmagic

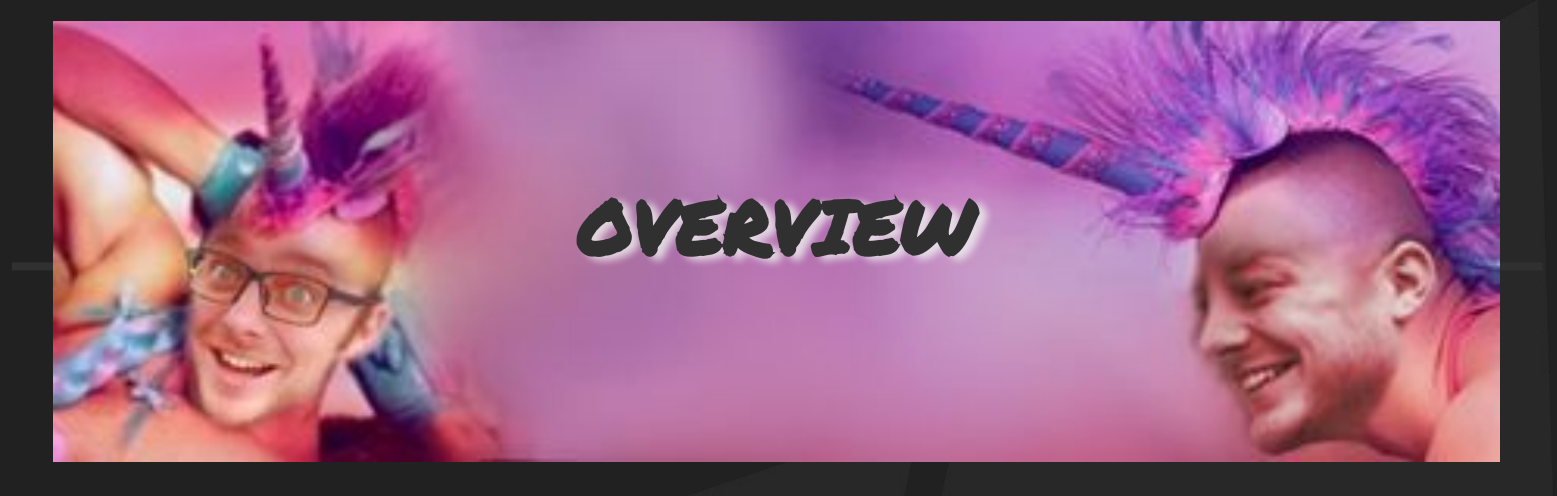

| 5.8 GHZ BANDS                    | Fat Shark, RaceBand, A, B, E, Favorites                                                                                 |  |  |  |
|----------------------------------|----------------------------------------------------------------------------------------------------|--|--|--|
| ANTENNA CONNECTORS               | SMA                                                                                                    |  |  |  |
| OPERATING VOLTAGE                | 5.0V - 8.4V (2S)                                                                                                    |  |  |  |
| POWER CONSUMPTION                | WiFi off: 5V: 380 mA, 8.4V: 270 mA<br>WiFi on: 5V: 440 mA, 8.4V: 320 mA                                                 |  |  |  |
| DISPLAY                          | 64 x 128 pixel OLED (blue)                                                                                              |  |  |  |
| LED'S                            | 2 blue LED's indicating active antenna                                                                                  |  |  |  |
| JOYSTICK                         | 5D joystick for navigation of the UI                                                                                    |  |  |  |
| BEEPER                           | Variable frequency beeper                                                                                               |  |  |  |
| WIFI                             | IEEE 802.11 b/g/n (2.4 GHz) for TBS Crossfire connectivity                                                              |  |  |  |
| USB                              | Micro USB type B connector for updating using <u>TBS</u><br><u>Agent-X</u>                                              |  |  |  |
| FatShark Goggle<br>Compatibility | Fatshark Dominator V1 - V3, HD1, HD2, HD3, HDO<br>Fatshark Attitude: Requires trimming of goggle<br>plastic case to fit |  |  |  |
| WEIGHT                           | 30.5g                                                                                                    |  |  |  |
| INAPPROPRIATE<br>UNICORN IMAGES  | Lots and lots of them                                                                                                   |  |  |  |

# INSTALLATION DEETS

The Fusion is an advanced module and uses more power than the other modules on the market due to WiFi module used for future Crossfire connectivity. Therefore it is necessary to provide external power to the Fusion depending on your goggles and on whether you plan to use WiFi.

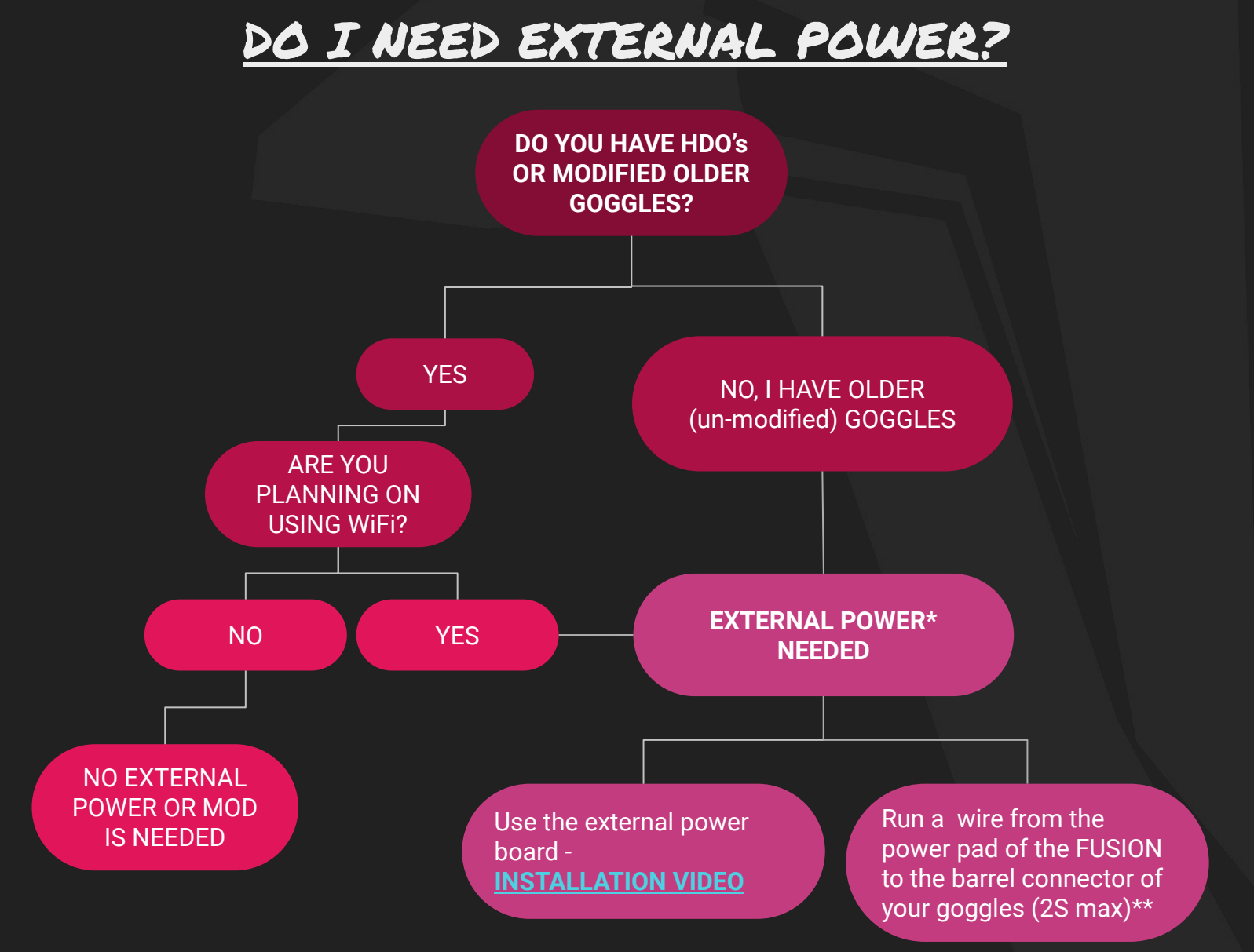

\*\* Fusion supports 2S maximum voltage, so don't do this if you power your goggles with 3S

of your goggles when you use external power

\* Unlike with some inferior modules, you can still turn on/off Fusion using the switch on the bottom

# **INSTALLATION AND UPDATE**

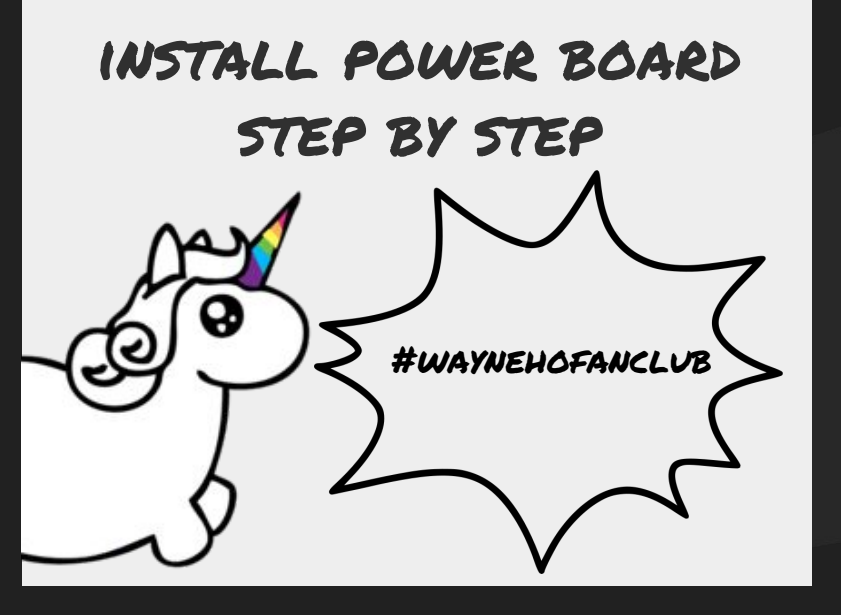

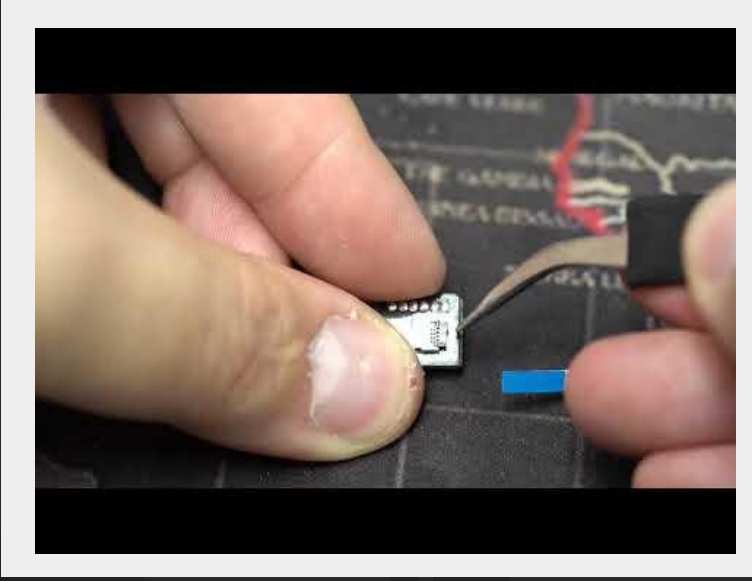

| L              | IPDATE TO T                                                                                          | HE LA               | TEST F                                                                                                    | irm            | IWARE                                                                          | TEApers TEAM BLACKSHEEP C revices Eviden Medide 0.24                                                                                                    |                                                                                                    | - а х<br>(ови ј                                                                                                    |
|----------------|----------------------------------------------------------------------------------------------------|---------------------|----------------------------------------------------------------------------------------------------|----------------|--------------------------------------------------------------------------------|----------------------------------------------------------------------------------------------------|----------------------------------------------------------------------------------------------------|----------------------------------------------------------------------------------------------------|
| 1.<br>2.<br>3. | Power TBS FUSION<br>through your goggles<br>Plug in USB<br>Open TBS Agent X                          | TEAD BLACKSREE?     |                                                                                                    | 6.<br>7.<br>8. | Click 'FIRMWARE'<br>Select the LATEST<br>VERSION<br>Click UPDATE'              |                                                                                                    | VOLDA COLLA COLLA<br>10 INTERNA<br>10 INTERNA<br>10 INTERNA<br>10 INTERNA<br>10 INTERNA<br>10 INTERNA<br>10 INTERNA<br>10 INTERNA<br>10 INTERNA<br>10 INTERNA | EXPERIMENT<br>Control of the state<br>Control of the state<br>Control of |
| 4.<br>5.       | Find the <b>TBS FUSION</b><br>(green dot on top indicates<br>that it is connected)<br>Click 'MANAGE' | A Stand Transformer | And Sector 1 and Sector 1 and Sector 1 | 9.<br>10.      | Click 'UPDATE'<br>again<br>It will reboot and<br>flash the newest<br>firmware! | C socas<br>Function Module 0.24<br>Construction<br>Construction | UPDATE DEVICE TO V0.25                                                                                                    | ES FUSIO<br>TES FUSIO<br>ENTRE OFFICE A CONTROL<br>CONTROL                                                                                                    |

## THINGS TO LOOK OUT FOR / FAQ

In versions of TBS Agent X 2.21 and below, updating the TBS Fusion may take several attempts to work. We suggest updating the TBS Agent X.

The Fusion cover is a tight fit with your Fatshark goggles. In some instances, it may require a bit of horizontal adjustment for all 4 directions of the Joystick to work.

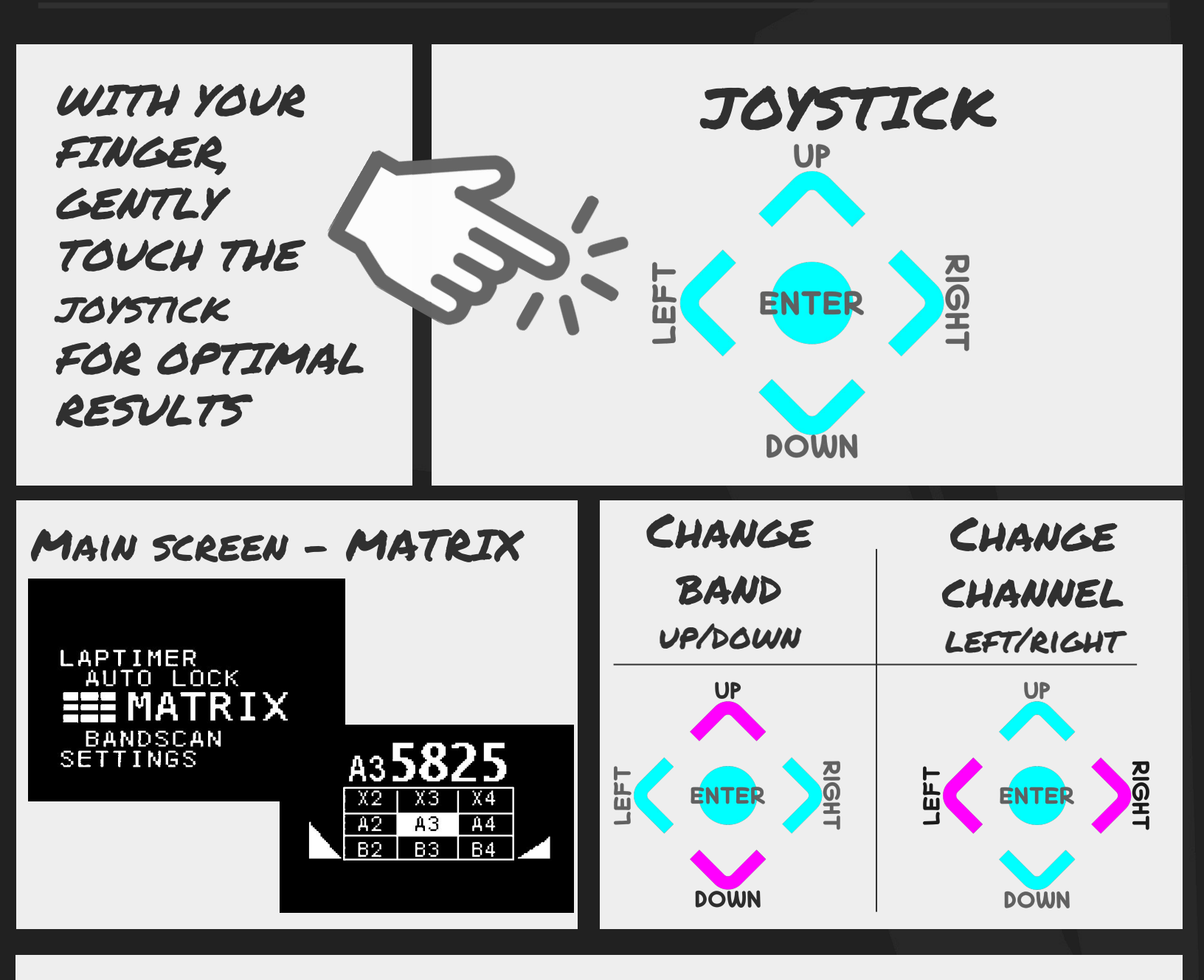

## FAVORITES - YOU CAN SAVE UP TO 8 CHANNELS

- ). IN THE MATRIX, GO TO YOUR FAVORITE CHANNEL
- 2. LONG CENTER PRESS

3. SAVE

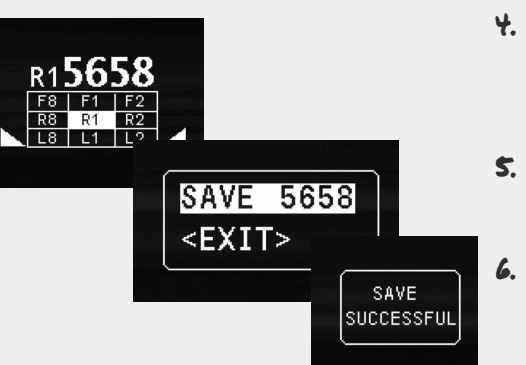

- t. FAVORITE CHANNELS ARE IN "BAND X" IN THE MATRIX
- TO DELETE, LONG CLICK ON THE XBAND.
  - YOU HAVE TO USE AGENT X TO REARRANGE THE LIST

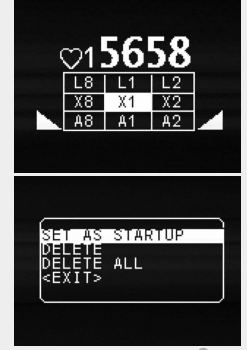

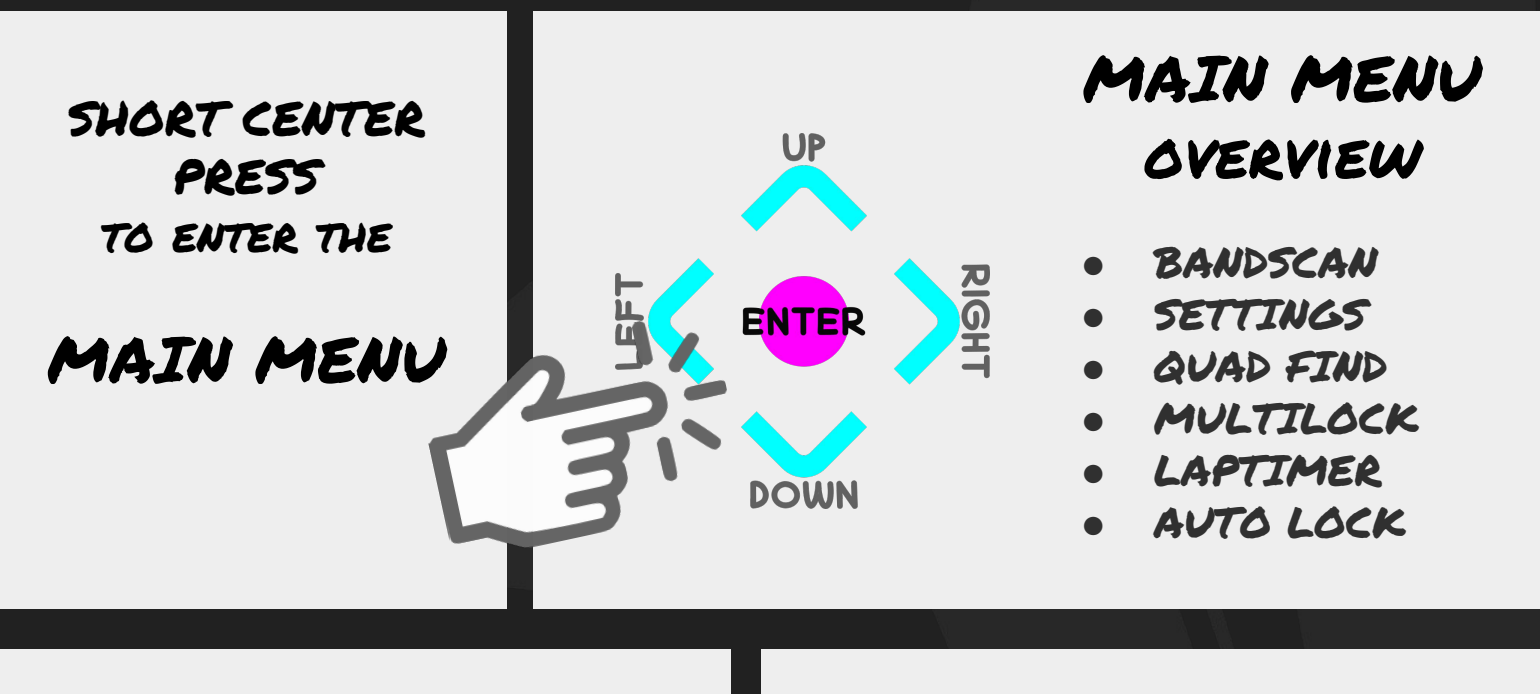

BANDSCAN

SCANS THE BANDS AND DETECTS THE BEST CHANNELS USE UP/DOWN TO CHANGE BAND

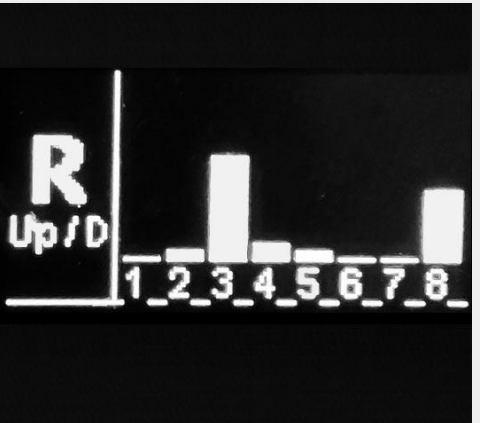

PRESS CENTER OR RIGHT TO ENTER

SETTINGS

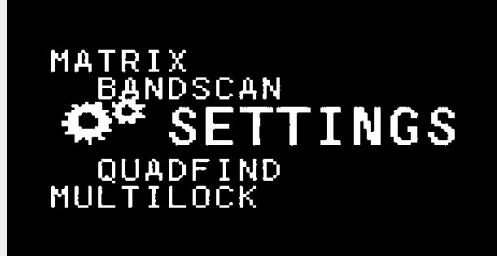

### SETTINGS OVERVIEW

- SOUND
- 050
- CRSF
- FUSION
- WIFI
- CALIBRATE
- LEFT RIGHT SWAP

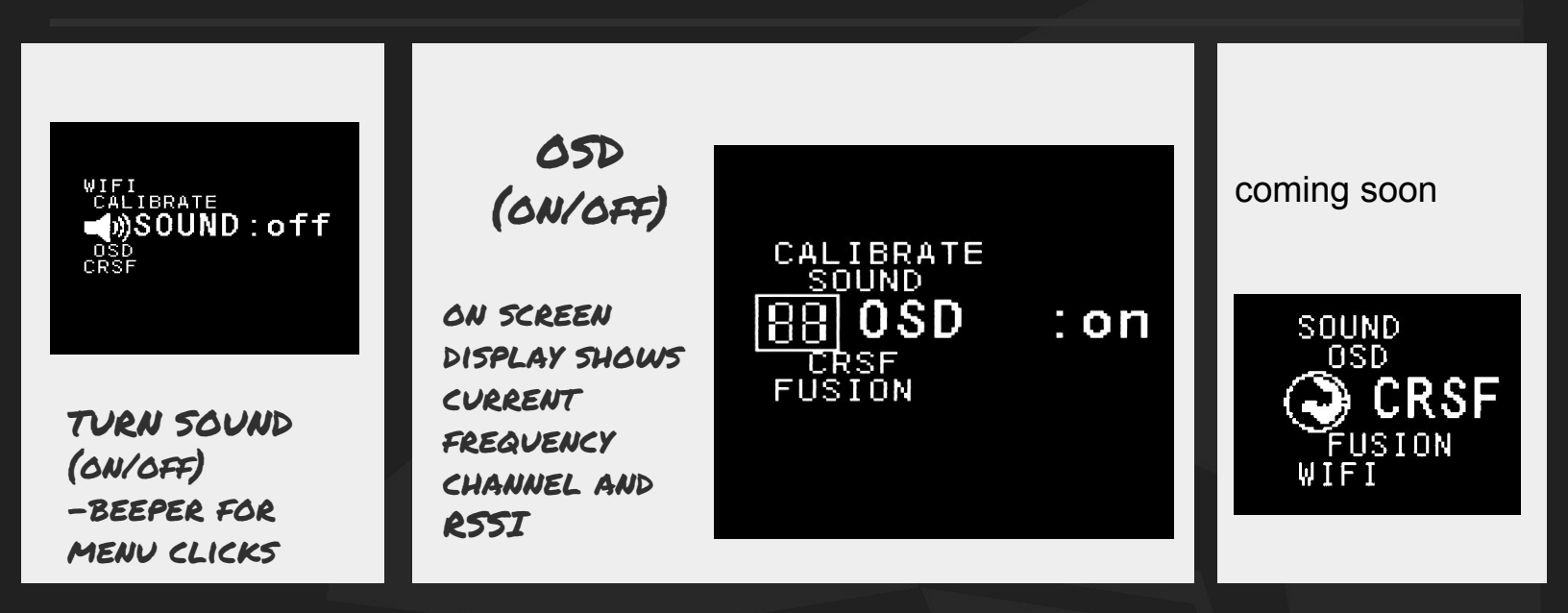

#### FUSION (ON / OLD SCHOOL MODE)

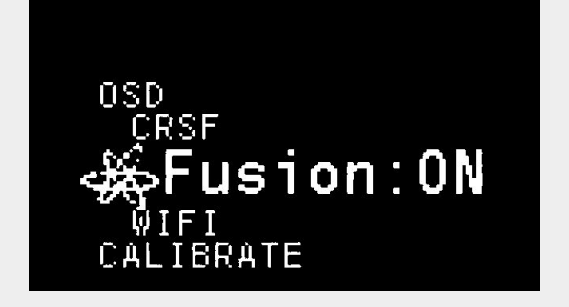

FUSES VIDED TOGETHER AND DOES ADVANCED SIGNAL RECONSTRUCTION

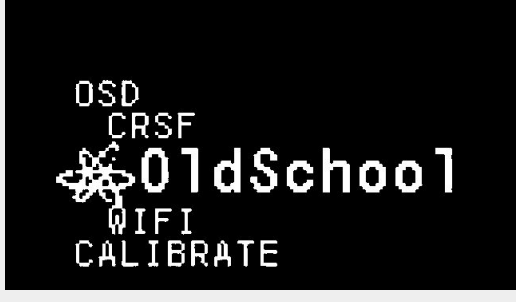

TRADITIONAL DIVERSITY MODE (NO SIGNAL RECONSTRUCTION). USE AS FALLBACK FOR CAMERAS THAT CAUSE PROBLEMS.

WIFI (ON/OFF)

DISABLES OR ENABLES WIFI MODULE \*USES LESS POWER WHEN DISABLED

#### LEFT<>RIGHT

YOU CAN INVERT THE HORIZONTAL CONTROLS ,FOR EASY OSD USAGE

#### CALIBRATE

RUNS RSSI CALIBRATION

THIS HAS ALREADY BEEN DONE IN THE FACTORY, HOWEVER, IF YOU NEED TO RE-CALIBRATE, PLEASE READ THE ONSCREEN INSTRUCTIONS.

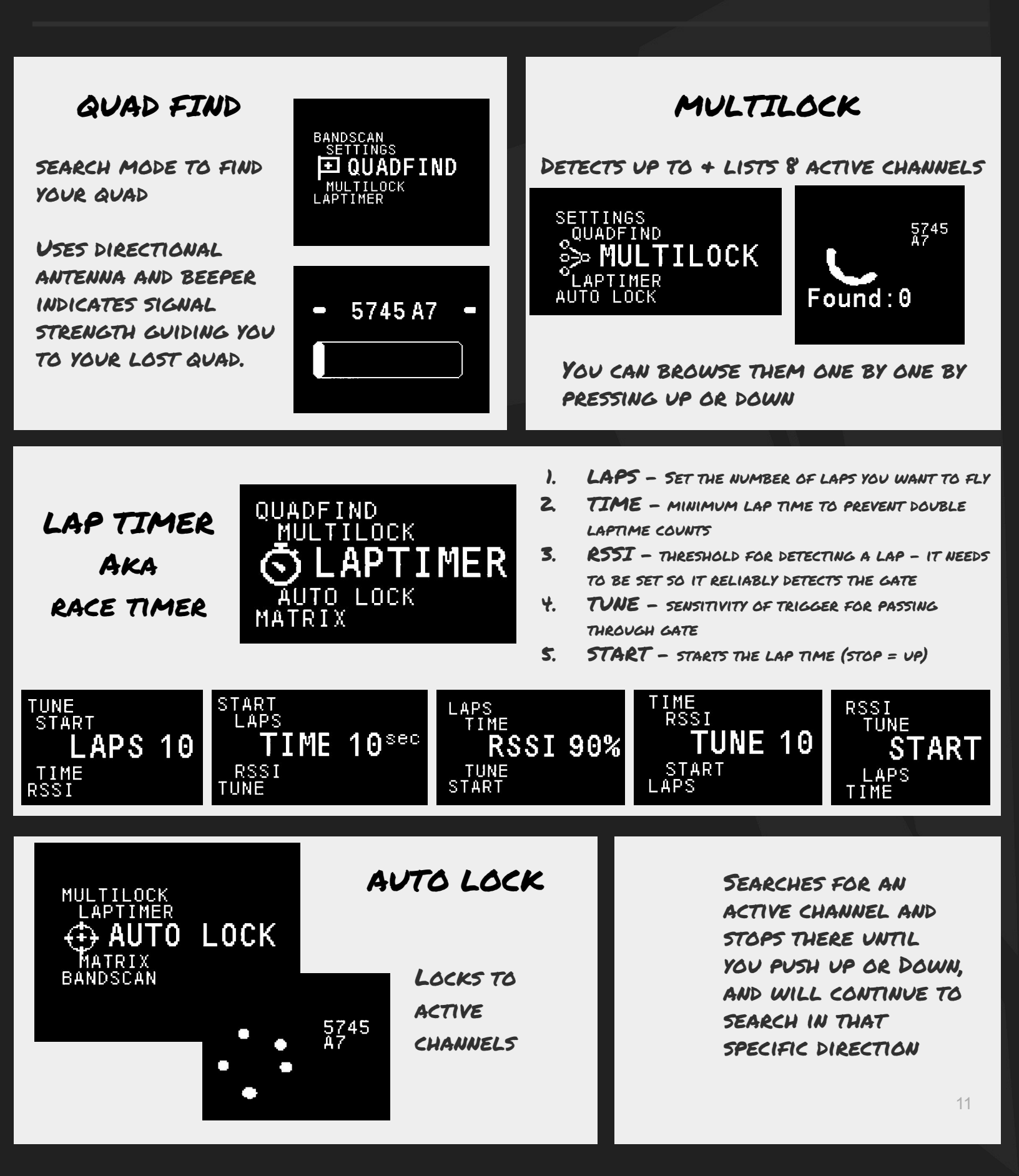

# SUPPORT

As with most of our products, we will constantly be improving it to give you the best possible performance. Your feedback is extremely important, so if you are having any issues, please submit a new support ticket by **CLICKING HERE** or join us in the <u>TBS</u> LOUNGE on Facebook WILL HELP US EFFICIENTLY ORGANIZE YOUR QUESTIONS AND WILL ALLOW US TO GET BACK TO YOU IN A TIMELY PLEASE BE AS DESCRIPTIVE AS POSSIBLE AND INCLUDE PHOTOS OR DVR FOOTAGE IF IT HELPS US TO UNDERSTAND YOUR PROBLEM BETTER 00